# Tuto vu iptv player

Info importante:

Un code vous a été communiqué, il est utilisable sur <u>1 seul appareil à la fois sinon le</u> <u>compte sera banni</u> et ne fonctionnera plus. Vous pouvez l'utiliser <u>sur plusieurs appareils</u> <u>mais pas en même temps.</u> Si vous avez besoin d'un autre compte, pour un pote ou autre, il suffit de demander 💽 .

Dans le cas où le code ne fonctionne pas ou s'arrête de fonctionner, demandez en un autre.

# 1/ sur le playstore télécharger et installer « VU IPTV PLAYER »

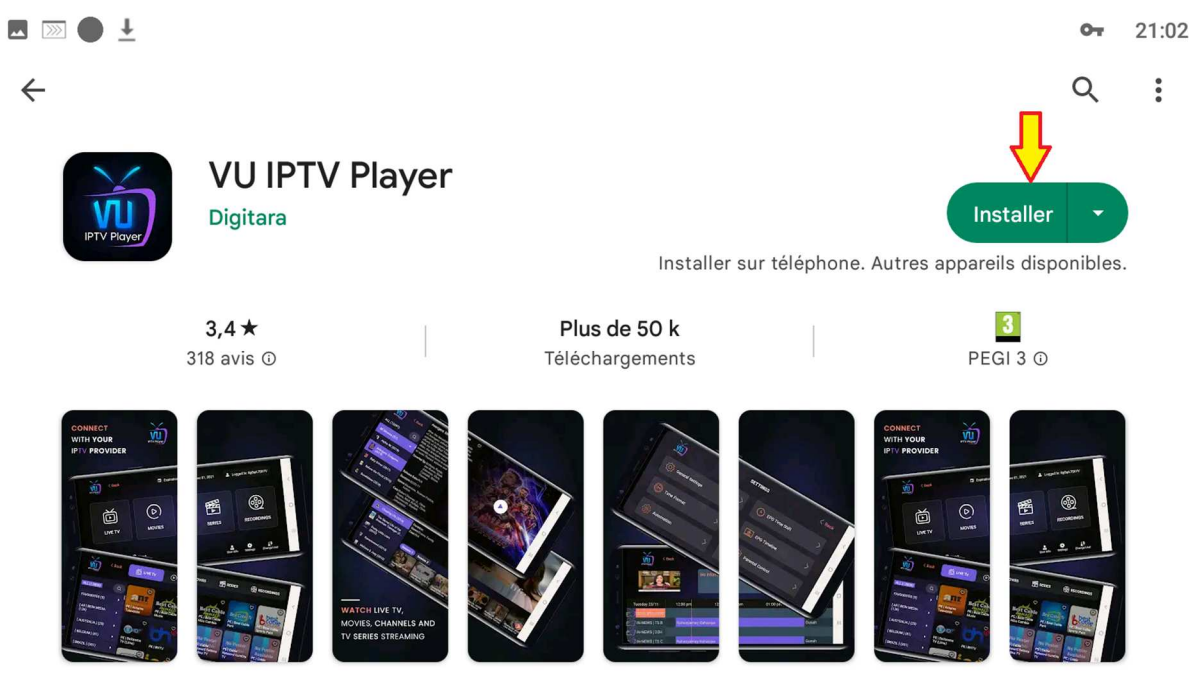

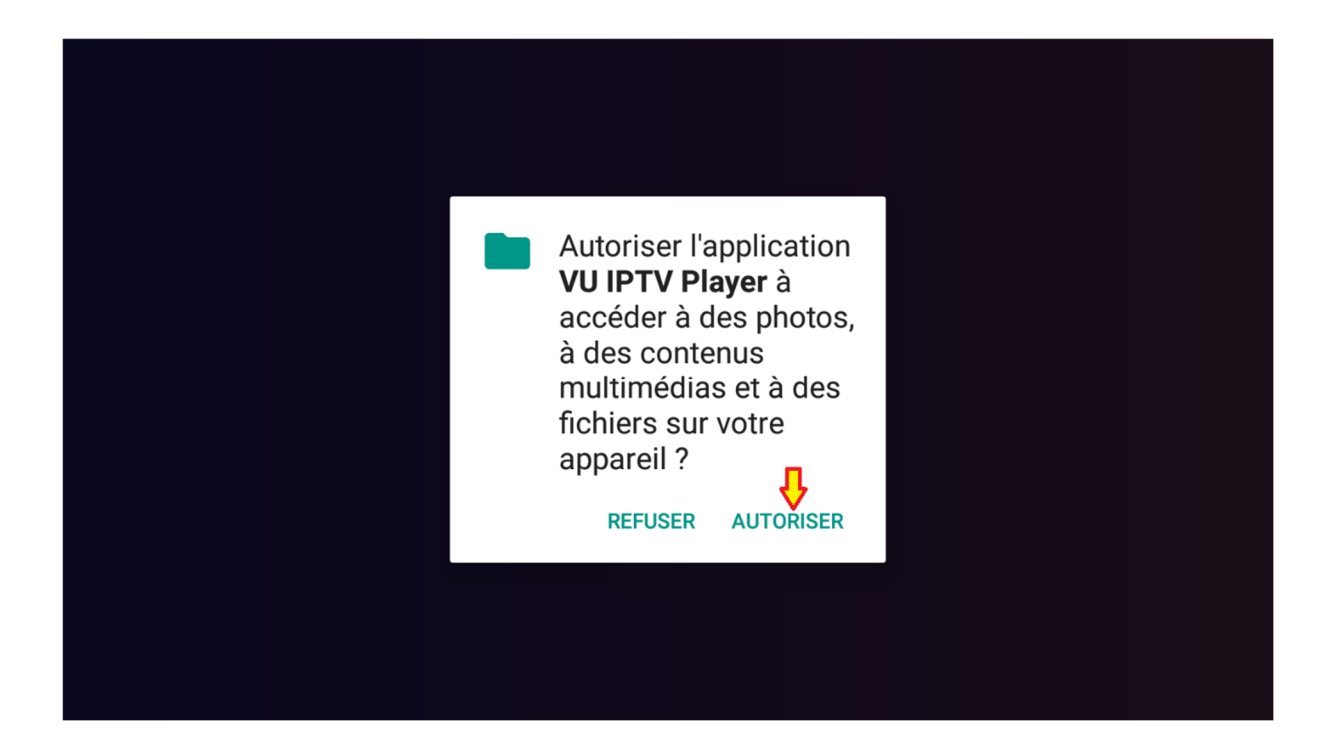

# 2/ une fois I appli ouverte cliquer sur « connect with mac id »

|                      | IPTV Player                               |
|----------------------|-------------------------------------------|
| Enter M3U URL        | ► Login With Xtream Codes API ►           |
| Browse Your Playlist | Connect with MAC ID (Portal Connectivity) |

3/ remplir le formulaire avec les infos qui vous ont été communiqué puis valider avec le bouton « add user »

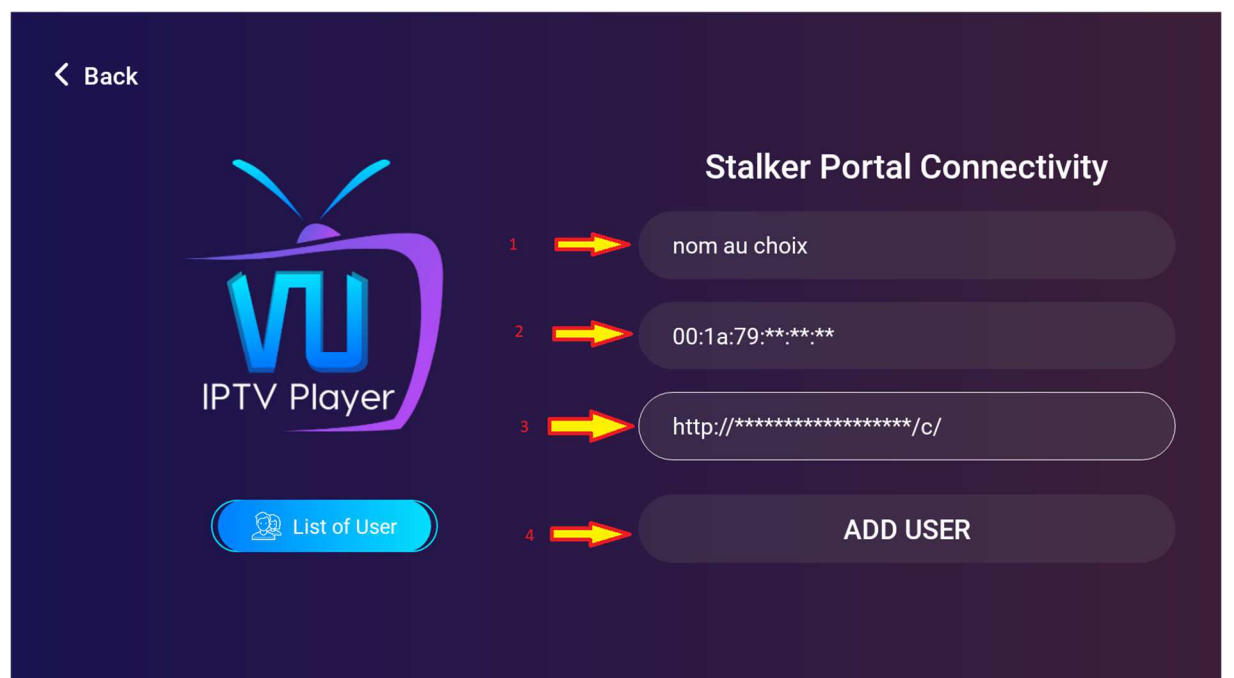

### 4/cliquer sur le compte créé

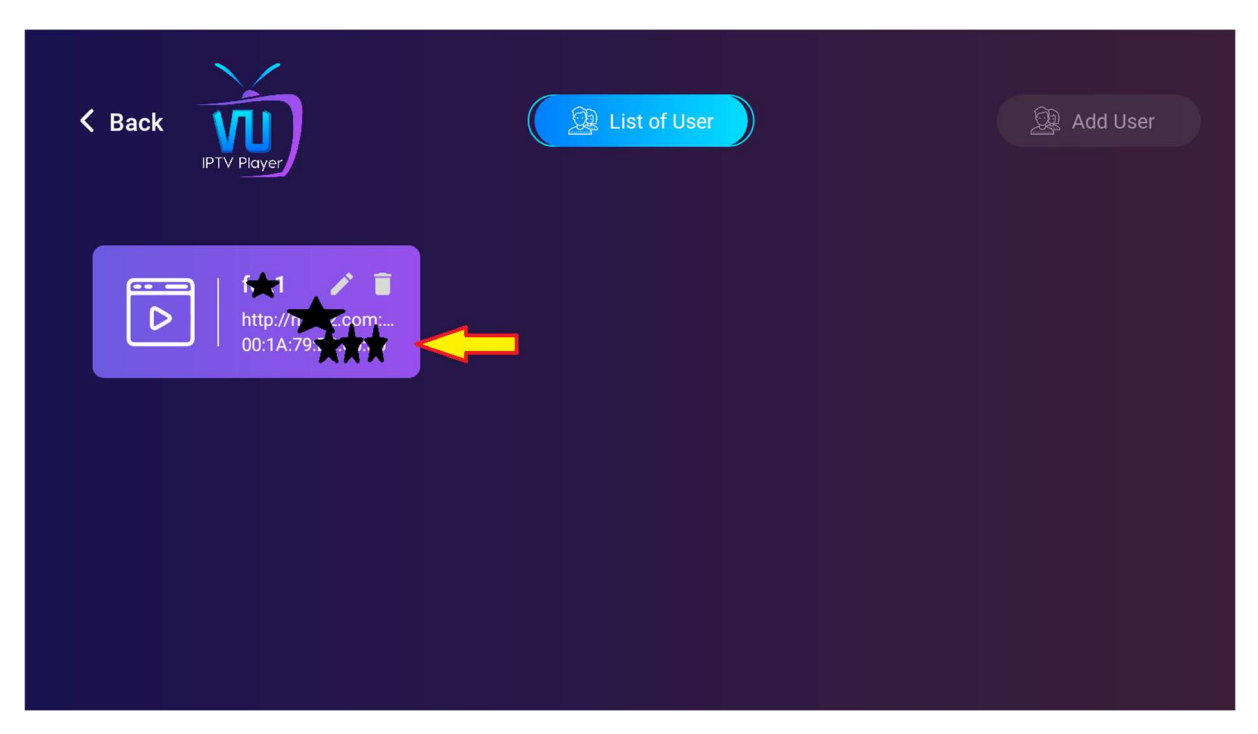

#### 5/ le direct c'est dans « live tv »

|                 | Notifications User Info Change User Settings                                                                                                    |
|-----------------|----------------------------------------------------------------------------------------------------|
| LIVE TV         | Image: Constraint of the second second s |
| Last Update: 'G | Expiration: Unlimited Logged In: 00:1A:                                                                                                    |

# 6/ reste plus qu'à profiter

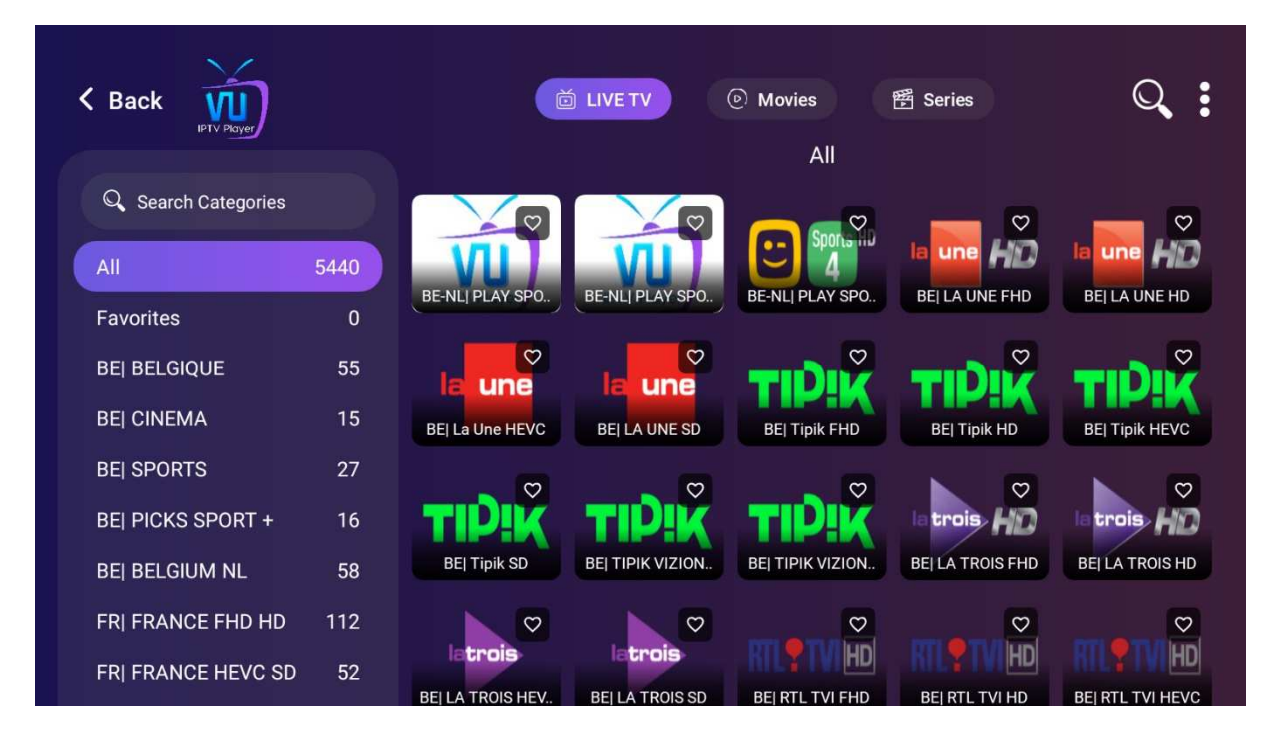